## AllSolus LiveBase on the LAN

## **Network Settings**

The AllSolus LiveBase can be connected to a Local Area Network (LAN) with internet access to enable real time communications with the AllSolus web display. To setup the LiveBase to be compatible with the network the following settings are required from the network administrator:

| Network Type:       | Auto Sensing<br>10Mbit Half Duplex<br>10Mbit Full Duplex<br>100Mbit Half Duplex<br>100Mbit Full Duplex |    |      |
|---------------------|----------------------------------------------------------------------------------------------------|----|------|
| IP Address:         | <br>· · · · ·                                                                                          | or | DHCP |
| Subnet Mask:        | <br>· · · · · ·                                                                                        | or | DHCP |
| Gateway Address:    | <br>· · · · · ·                                                                                        | or | DHCP |
| DNS Server Address: | <br>                                                                                                   | or | DHCP |

## **Network Requirements**

The following network connections methods are utilised:

| Information | Protocol | Direction | Port Number  | Description                               |
|-------------|----------|-----------|--------------|-------------------------------------------|
| Required    | ТСР      | Outbound  | Default 6002 | LiveBase initiates communication to       |
|             |          |           |              | upload real time information              |
| Optional    | ТСР      | Inbound   | Default 6001 | For remote diagnostics and configuration  |
|             |          |           |              | using the AllSolus Configuration Utility. |
|             |          |           |              | Recommend port forwarding to be           |
|             |          |           |              | configured by network administrator.      |
| Optional    | ТСР      | Inbound   | Default 6000 | AllSolus Public Visual Display connection |
|             |          |           |              | method. Recommend port forwarding to      |
|             |          |           |              | be configured by network administrator.   |

## **Configuration Settings:**

- 1. Open the AllSolus Configuration Tool
  - a. From the start menu select "AllSolus Config Tool"
  - b. Install Software from CD if required
  - c. Install USB drivers from CD if required
- 2. Connect to the LiveBase using a USB cable
  - a. Click "Connect"
  - b. Select Comms port number used for connection
  - c. Select OK
- 3. Modify Network Settings
  - a. Click tab "Network Device Settings"
  - b. Click "Read"
  - c. Modify the Network Settings as allocated by the Network Administrator
  - d. Click "Write"
  - e. Click "Read" and confirm the settings have been saved

| Network Settings |                     |     |     |     |     |      |                       |     |   |     |   |     |   |     |
|------------------|---------------------|-----|-----|-----|-----|------|-----------------------|-----|---|-----|---|-----|---|-----|
| Network Type     | Half Duplex-10 Mbit |     |     |     |     | Half | Half Duplex-10 Mbit 🔹 |     |   |     |   |     |   |     |
| Use DHCP         |                     |     |     |     |     |      |                       |     |   |     |   |     |   |     |
| IP Address       | 192                 | ].[ | 168 | ].[ | 0   | ].   | 100                   | 192 | • | 168 | • | 0   | • | 100 |
| Subnet Mask      | 255                 | ].[ | 255 | ].[ | 255 | ].   | 0                     | 255 | • | 255 | • | 255 | • | 0   |
| Gateway          | 192                 | ].[ | 168 | ].[ | 0   | ].   | 1                     | 192 | • | 168 | • | 0   | • | 1   |
| DNS Server       | 8                   | ].[ | 8   | ].[ | 8   | ].   | 8                     | 8   | • | 8   | • | 8   | • | 8   |

- 4. Reset the device for new settings to be activated
  - a. Using Software
    - i. Click tab "Bootloader"
    - ii. Click Restart Device

| , Allsolus Configuration Utility                                                                                                    |          |
|----------------------------------------------------------------------------------------------------|----------|
| ile Help                                                                                                    |          |
| Image: Connect inclusion of the processing inclusion of the processing inclusion of the procesing inclusion of the processing inclusion of | AllSolus |

5. To confirm device is communicating with Server confirm "ETH" LED is ON.

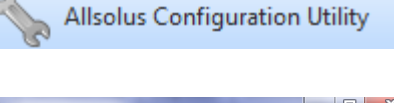

| Please select a connection       | on option:             |                            |
|----------------------------------|------------------------|----------------------------|
| USB                              | Ethernet               | AllSolus Wireless<br>Modem |
| COM3<br>AllSolus Device Serial 4 | ¥ 0                    | •                          |
| 0 = local device, or ent         | er serial # to connect | over the air.              |